## 9. カード型ハードトークンの利用形態の設定・登録

- 9.1 カード型ハードトークンの利用形態を設定する
- 9.2 カード型ハードトークンの利用登録をする

2023年9月版

## 9.1 カード型ハードトークンの利用形態を設定する

カード型ハードトークンの利用形態を管理者が設定または変更する手順について、説明します。 利用形態は次のどちらかを選択します。

- 全ての利用者が同じトークンを利用する(利用者間で同一のトークンを共有する)
- 全ての利用者が異なるトークンを利用する(利用者が個々にトークンを所有する)

### 企注意

- 利用者を数名ずつのグループに分けて、グループ内で同じトークンを共有するという利用形態はありません。
- 利用形態を変更した場合、カード型ハードトークンの利用登録は解除されます。

| シゆうちょ銀行         シゆうちょ銀行Webサイトへ         ひロクオフ           会 トップ         契約法人<br>認道情報変更         契約法人<br>管理情報変更         契約一覧服会         操作駆墜服会         Eメール-<br>通知情報服会           利用者情報登録/変         契約口感情報変更         第四之・振幕応方負担<br>料金管修/変更/参         第四之・振幕応方負担             大         契約口感情報変更         第四合業指数         第二人                                                                                                    | <ol> <li>[契約法人ステータス]画面で、[契約法<br/>人管理情報変更]-[利用者情報登録<br/>/変更]リンクをクリックします。</li> </ol>                                                                                       |
|----------------------------------------------------------------------------------------------------|----------------------------------------------------------------------------------------------------|
| トップ > 契約法人要要消耗変更 > 利用商情報登録/変更<br>利用者情報選択<br>カード型ハードトークンの設定を変更する場合は、目的のボタンを押してください。<br>利用者を結果登録する場合は、「新規登録」ボタンを押してください。<br>利用者情報を変更する場合は、利用者を選択した後に目的のボタンを押してください。                                                                                                    | <b>2. [利用者情報選択]</b> 画面で、<br>変更<br>ボタンを押します。                                                                                                    |
| カード型ハードトークンの親用総       全ての利用能効果なるトークンを使用する         カード型ハードトークンの利用能態を変更する場合は、「変更」ボタンを押してください。       変更 >         カード型ハードトークンの利用登録を行う場合は、「利用登録」ボタンを押してください。       利用登録 >         カード型ハードトークンの利用登録解除を行う場合は、「利用登録解除」ボタンを押してください。       利用登録解除 >         カード型ハードトークンの利用登録解除を行う場合は、「利用登録解除」ボタンを押してください。       利用登録解除 >         カード型ハードトークンの利用登録解除を行う場合は、「利用登録解除」ボタンを押してください。       利用登録解除 >         カード型ハードトークンの利用登録解除したう場合は「PINロック解除」>       PINロック解除 >         カード型ハードトークンの利用登録解除を行う場合は「PINロック解除」>       ード発行」ボタンを押してください。                                                                                                    |                                                                                                    |
| トップ > 契約は人智望時度変更 > 利用目荷電設算/空度       CEMUS31         カード型ハードトークン利用形態の変更を行います。       CEMUS31         カード型ハードトークン利用形態の変更を行います。       A         オ利用形態を変更した場合、カード型ハードトークンの利用量録が解除されますのでご注意ください。       カード型ハードトークン         オード型ハードトークン       必須         オード型ハードトークン       必須         オード型ハードトークン       必須         オード型ハードトークン       必須         オード型ハードトークン       必須用意味が解除されますのでご注意ください。         オード型ハードトークン       必須         オード型ハードトークン       必須         オード型ハードトークン       必須         オード型ハードトークン       必須用意識が解除されますのでご注意ください。         オード型ハードトークン       必須       金         オード型ハードトークン       必須       金         オートロン       必須       金         オード型ハードトークン       必須       金         オード型ハードトークン       必須       金         オード型ハードトークン       必須       金         オード型ハードトークン       必須       金         オード型ハードトークン       シュ       金         オード型ハード・クシーク       シュ       金         オージン       シュ       キャンセル       エージン         オーシュ       メーシン       メーシン       メーシン         オーシュ       メーシン       メーシン       メーシン         オーシュ       メーシン | <ul> <li>3. [カード型ハードトークン利用形態設定</li> <li>確認]画面で、カード型ハードトークンの</li> <li>利用形態を選択して、契約法人確認暗</li> <li>証番号を入力したあと、</li> <li>OK ボタンを押します。</li> <li>利用形態の設定が完了して、[利用者)</li> </ul> |
| ▲ ページ上却へ                                                                                                    | <b>情報選択]</b> 画面に戻ります。                                                                                                    |

# 9.2 カード型ハードトークンの利用登録をする

管理者がカード型ハードトークンの利用登録をする手順について、説明します。

利用登録とは、カード型ハードトークンのシリアル番号と利用者を紐付けてシステムに登録することです。利用登録の手順は、カード型ハードトークンの利用形態によって異なります。

### 9.2.1 全ての利用者が同じトークンを利用する場合

全ての利用者が同じカード型ハードトークンを利用する場合の利用登録をする手順および登録 済みの情報を変更する手順について、説明します。

| 👥 ゆうちょ銀行                                                                                           | >ゆうちょ銀行Web                  | サイトへ () ログオフ   | 1. 「朞    | 契約法人ステータス]画面で、「契約 | 匀法         |
|----------------------------------------------------------------------------------------------------|-----------------------------|----------------|----------|-------------------|------------|
| <ul> <li></li></ul>                                                                                | 契約一覧照会 操作履歴照会               | Eメール<br>通知情報照会 | -        | ~ ~ ~             | ¢a.        |
| 利用者情報登録/変 振込・振蘭先方負<br>更 教約口座情報変更 > 料金登録/変更/                                                        | ⊎但<br>/参 >                  |                | <b>^</b> | 【官理阴報复史]-[利用有阴報豆: | e <b>k</b> |
|                                                                                                    |                             | ↑閉じる           | /        | 「変更]リンクをクリックします。  |            |
|                                                                                                    |                             |                |          | _                 |            |
| トップ > 契約法人管理清報変更 > 利用者清報登録/変更                                                                      |                             |                |          |                   |            |
| 利用者情報選択                                                                                            |                             | CIBMU501       | 2. 【木    | 利用者情報選択」画面で、      |            |
| カード型ハードトークンの設定を変更する場合は、目約のボタンを<br>利用者を新規登録する場合は、「新規登録」ボタンを押してくださ<br>利用者情報を変更する場合は、利用者を選択した後に目的のボタン | 押してください。<br>い。<br>を押してください。 |                |          | 利用登録ボタンを押します。     |            |
| nanooranaanaanaanaanaa ahaanaanaa ahaanaanaa ahaanaa ahaanaa ahaana ka care o o a a                |                             |                |          |                   |            |
| カード型ハードトークンの設定                                                                                     |                             |                |          |                   |            |
| カード型ハードトークン利用形態 全ての利用者が同じトークンを使用する                                                                 | 5                           |                |          |                   |            |
| カード型ハードトークンの利用形態を変更する場合は、「変更」ボタンを                                                                  | 押してください。                    | 変更 >           |          |                   |            |
| カード型ハードトークンの利用登録を行う場合は、「利用登録」ボタンを                                                                  | 押してください。                    | 利用登録 >         |          |                   |            |
| カード型ハードトークンのPINロック解除コード発行を行う場合は「P<br>ド発行」ボタンを押してください。                                              | INロック解除コー<br>PII<br>コ       | Nロック解除<br>ド発行  |          |                   |            |
|                                                                                                    |                             |                |          |                   |            |
|                                                                                                    |                             |                |          |                   |            |

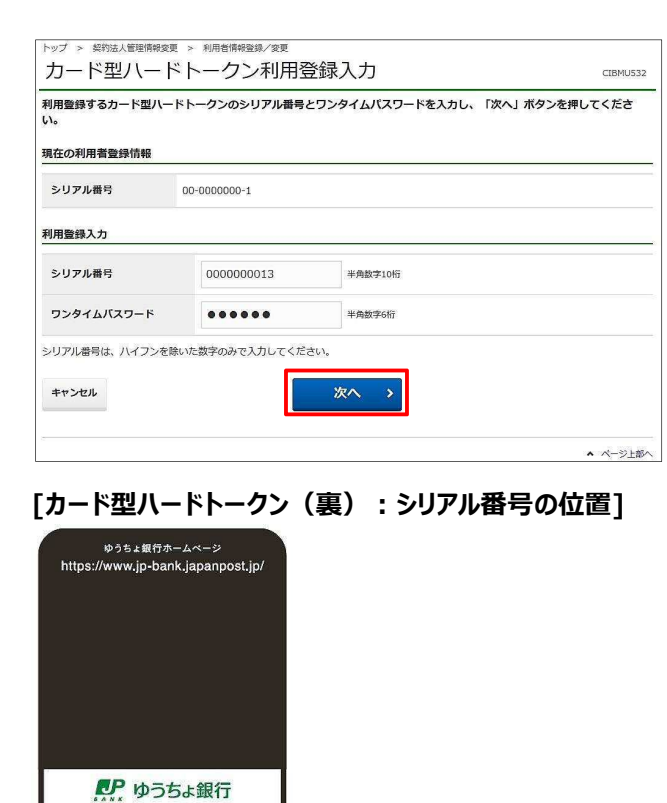

[カード型ハードトークン(表):利用登録用ワンタイム パスワードを発行するボタンの位置]

| بر                   | PAN POST BANK |           |
|----------------------|---------------|-----------|
| 6 2                  | 9266          |           |
| <b>U</b> F           | ゆうちょ針         | <b>艮行</b> |
| (1)                  | 2             | 3         |
| 4                    | 5             | 6         |
| 7                    | 8             | 9         |
| $\overline{\langle}$ | 0             |           |

OneSpan

|                                | 利用宣辞情報の追加を行います。                          |            |         |
|--------------------------------|------------------------------------------|------------|---------|
| リアル番号                          | 00-000001-1                              |            |         |
| 利用登録を行うには、契約法<br>2約法人確認暗証番号を入力 | た人確認暗証番号の認証が必要です。<br>りし、「OK」ボタンを押してください。 | 半角束数字4~12桁 |         |
| 契約法人確認暗証番号                     | <u>必須</u><br>ソフトウェアキーボード                 |            | +<br>₩< |
|                                |                                          |            |         |

 [カード型ハードトークン利用登録入 力]画面で、利用登録するカード型ハー ドトークンのシリアル番号およびワンタイム パスワードを入力したあと、

次へボタンを押します。

#### <u> ご</u>注意

- ワンタイムパスワードの表示は、一定の時間が 経過すると自動的に消えます。この場合は、 ワンタイムパスワードを再発行してください。
- シリアル番号またはワンタイムパスワードを一 定回数以上誤って入力すると、本システムは 利用中止状態になります。利用中止状態を 解除するには、本システムに関するお問い合 わせ先までご照会ください。

🖉 XE

カード型ハードトークンの利用登録用ワンタイムパ スワードを発行するボタンを押してください。

4. [カード型ハードトークン利用登録確
 認]画面で、契約法人確認暗証番号を
 入力して、OK ボタンを押すと、
 カード型ハードトークンの利用登録は完
 了です。

利用登録の完了後、[利用者情報選 択]画面に戻ります。

## 9.2.2 全ての利用者が異なるトークンを利用する場合

管理者が全ての利用者が異なるカード型ハードトークンを利用する場合の利用登録をする手順 および登録済みの情報を変更する手順について、説明します。

| 評判法人<br>協・サップ         契約法人<br>課證情報変更         契約法人<br>管理情報変更         契約一型網合         目           利用者信報程算が完<br>支         契約口座信電変更         新品、振器元方負担<br>限         新品、振器元方負担         新品         新品 | Dうちよ銀行Webサイトへ () ロクスフ<br>単作規模構会 Eメール<br>通知情報開会<br>本 酸じる                                                     | 1. [契約法人ステータス]画面で、[契約法<br>人管理情報変更]-[利用者情報登録<br>/変更]リンクをクリックします。 |
|----------------------------------------------------------------------------------------------------|----------------------------------------------------------------------------------------------------|-----------------------------------------------------------------|
| トップ > 数約法人管理情報空型 > 利用告情報題録/空型<br>利用者情報選択<br>カート取ハートトークンの設定を変更する場合は、目的のボタンを押してください。<br>利用着を新規量録する場合は、「新規量録」ボタンを押してください。<br>利用者を施規包括する場合は、利用者を選択した後に目的のボタンを押してください。                                                                                                    | CIBMUSOI                                                                                                    | 2. [利用者情報選択]画面で、<br>利用登録<br>ボタンを押します。                           |
| カード型ハードトークン和用地置 全ての利用者が異なるトークンを使用する<br>カード型ハードトークンの利用型録を行う場合は、「須用登録」ボタンを押してください、<br>カード型ハードトークンの利用登録を行う場合は、「利用登録」ボタンを押してください。<br>カード型ハードトークンの利用登録解除を行う場合は、「利用登録解除」ボタンを押してください。<br>カード型ハードトークンの利用登録解除を行う場合は、「利用登録解除」ボタンを押してください。<br>カード型ハードトークンのPINロック解除ユード発行を行う場合は「PINロック解除ユー<br>ド発行」ボタンを押してください。                                                                                                    | 変更         利用登録           利用登録解除         >           利用登録解除         >           PINロック解除<br>コード発行         > |                                                                 |

|          |               |            | 現在利用         | 登録しているトークン  | 新たに利用登録するトークン |
|----------|---------------|------------|--------------|-------------|---------------|
| 選択       | 利用者名          |            | シリアル番号       |             | シリアル番号        |
| ø        | 鈴木 花子         |            | 0            | 0-0000000-2 | 00-0000001-2  |
| 0        | 田中 次郎         |            | 00-0000000-3 |             | *             |
| Ø        | 山田、太郎         |            | 0            | 0-0000000-1 | 00-000001-1   |
| 用]<br>シリ | 登録入力<br>リアル番号 | 00000000   | 011          | 半角数字10桁     |               |
|          |               | l'anne ann |              |             |               |

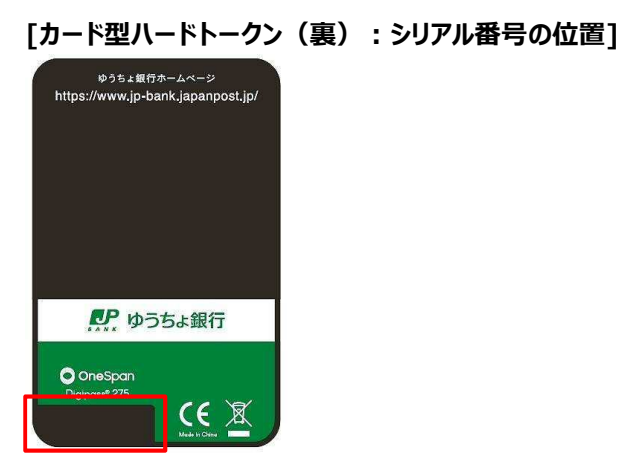

#### [カード型ハードトークン(表):利用登録用ワンタイム パスワードを発行するボタンの位置]

| AL                   | PAN POST BANK |    |
|----------------------|---------------|----|
| 6 2                  | 9266          |    |
| <b>R</b> P           | ゆうちょ針         | 银行 |
|                      | 2             | 3  |
| 4                    | 5             | 6  |
| 7                    | 8             | 9  |
| $\overline{\langle}$ | 0             |    |

 [カード型ハードトークン利用登録入 力]画面で、カード型ハードトークンを使 用する利用者を選択します。
 利用登録の対象となるカード型ハードト ークンのシリアル番号およびワンタイムパス ワードを入力したあと、

次へボタンを押します。

#### 企注意

- ワンタイムパスワードの表示は、一定の時間が 経過すると自動的に消えます。この場合は、 ワンタイムパスワードを再発行してください。
- シリアル番号またはワンタイムパスワードを一 定回数以上誤って入力すると、本システムは 利用中止状態になります。利用中止状態を 解除するには、本システムに関するお問い合 わせ先までご照会ください。

### 🖉 XE

- カード型ハードトークンの利用登録用ワンタイムパスワードを発行するボタンを押してください。
- [入力完了]ボタンは、[次へ]ボタンを押した あとに表示される[カード型ハードトークン利 用登録確認]画面で[追加]ボタンを押して、
   [カード型ハードトークン利用登録入力]画 面に戻った場合に表示されます。[カード型ハ ードトークン利用登録入力]画面に戻ったあ とに、利用登録情報を追加または変更しない で次の画面へ進む場合は、[入力完了]ボタ ンを押します。

| -                   |                                     |                                  |                    |     |  |
|---------------------|-------------------------------------|----------------------------------|--------------------|-----|--|
| 利用登録                | 緑の追加                                |                                  |                    |     |  |
| きけて他の               | 利用者を利用登録する場合、                       | 「追加」ボタンを押してください                  | ·· 1               | 追加  |  |
| 利用登録                | 豪情報の一覧                              |                                  |                    |     |  |
| ■成された               | 利用登録情報は以下の通りで                       | टर्ग.                            |                    |     |  |
| 要な利用                | 登録情報を削除する場合は、                       | 対象の利用登録情報をチェック                   | し、「削除」ボタンを押してください。 |     |  |
| MIN:                |                                     |                                  |                    |     |  |
| Wir Ne              |                                     | 用者名                              | 利用登録するトーク          | 2   |  |
|                     |                                     |                                  | シリアル番号             |     |  |
|                     | 鈴木 花子                               |                                  | 00-0000001-2       |     |  |
|                     | 田中 次郎                               |                                  | 00-0000001-3       |     |  |
|                     | 山田 太郎                               |                                  | 00-0000001-1       |     |  |
| 7016G               |                                     |                                  |                    |     |  |
| 1.8                 |                                     |                                  |                    |     |  |
|                     |                                     |                                  |                    |     |  |
|                     | を行うには、契約法人確認明<br>確認暗証香号を入力し、「C      | 証番号の認証が必要です。<br>) K」ボタンを押してください。 |                    |     |  |
| 利用登録                | and a service of the                |                                  |                    |     |  |
| 利用登録                | 200701 10                           |                                  | 半角菌数字4~12桁         |     |  |
| 利用登録                | 人確認暗証番号 必須                          | •••••                            | 半角英数字4~12桁         |     |  |
| 利用登録<br>契約法人<br>契約法 | 人種認噌証番号(必須)                         | ・・・・・・<br>ソフトウェアキーボード            | 半角英数字4~12桁         |     |  |
| 利用登録                | 4月10日日日日日(1993)ので「そ<br>人産認噌証番号 〔必須〕 | ・・・・・・<br>ソフトウェアキーボード            | 半角莫數李4~12桥         | 88- |  |

4. [カード型ハードトークン利用登録確認] 画面で、契約法人確認暗証番号を入力して、OK ボタンを押すと、カード型ハードトークンの利用登録は完了です。
利用登録情報の一覧の情報が反映されて、[利用者情報選択] 画面に戻ります。
利用登録情報を追加・変更する場合

道加 ボタンを押します。
[カード型ハードトークン利用登録入 力] 画面に戻って、利用登録情報を入力して、利用登録情報を入力して、

● 利用登録情報を削除する場合

対象の情報を選択して、

② 削除 ボタンを押します。

J× 🖉

利用登録情報の一覧の上下にある同じ名称の ボタンは、どちらを押しても同じ画面に遷移しま す。